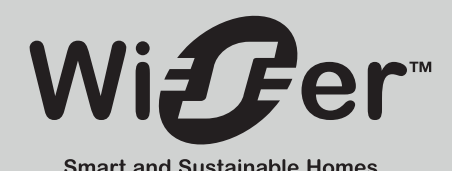

## Wiser Underfloor **Heating Controller**

## ✓ INSTALLATION Guide

Please keep this guide for future reference.

Controller Heating/Cooling 230V

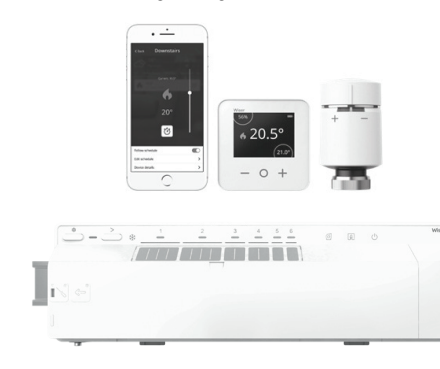

Phone: 0333 6000 622\* Website: wiser dravtoncontrols co.uk E-mail: customer.care@draytoncontrols.co.uk 🕈 @DraytonHome

f /DraytonHome

\*Please note that international call charges may apply to those calling from outside of the UK Installer Guide 06490300001 Iss B

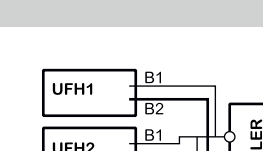

<u>\$\$\$</u>

∕\* 

C1 C2

-∦•

T1 T2

193720

UFH 3

KK€€

5. Heating/Cooling input The system will switch to cooling mode when 230V

When several (max 3) Wiser UFH

connect as per the diagram on

Controllers are used, please

the right.

is applied. **Note:** when several (max 3) controllers are used only one heating/cooling input is

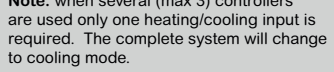

In the Wiser Home app rooms can be excluded from cooling if required (eg bathrooms) Note also that only rooms with UFH will cool when using cooling mode.

## 6. Dew sensor and remote sensor inputs

The following sensors should be connected

193683 Drayton dew sensor When in cooling mode the dew sensor can detect condensation and turn off the cooling. It can be attached to the manifold.

## Drayton remote sensor

The remote floor sensor can be used as a high or low limit to protect the floor. It works on one zone only.

## f) External antenna

The supplied antenna must be used to ensure consistent communication with Wiser devices. The antenna is screwed to the connector underneath the Wiser UFH Controller

To optimise signal strength the antenna should be mounted in a suitable position outside and away from the manifold cabinet (not on the metal frame of the manifold cabinet).

## 01. Wiser Underfloor Heating Controller

## Caution!

This device should be installed by a qualified and competent electrician according to the wiring diagram on the product or in this installer guide. Current safety measures should be observed. To achieve the demands of Protection Class II the relevant installation requirements should be applied.

This electronic device is used for controlling thermostats and valves in dry and closed spaces

## The following items are needed to install a Wiser Underfloor Heating system

- Wiser Underfloor Heating Controllers
- Wiser Hub<sup>®</sup> Wiser Room Thermostat
- Wiser Radiator Thermostat (optionally for mixed system)
- A smartphone with the installed Wiser Home app

## NOTE: The system can be installed without connecting to a wi-fi router, see Point 1g

## a) Application (intended use)

The Wiser UFH Controller should only be used with hydronic UFH systems. The device is a part of the Wiser control system. It works in conjunction with the Wiser Hub<sup>®</sup> and Wiser Room Thermostats, and it controls the temperature in individual rooms/zones.

With mixed systems (UFH and radiators) Wiser Radiator Thermostats can be added and in this way a complete hydronic heating system can be controlled. The system is simple to expand: 2 further Wiser UFH Controller (and optionally Wiser Radiator Thermostats) can be added.

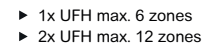

3x UFH max. 16 zones

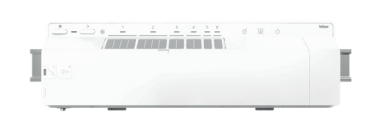

## b) Wiser UFH Controller features

- 230V terminals to power the thermal actuators
- 6 channels/zones (each controlled by a Wiser Room Thermostat) Up to 14 normally-closed 230V thermal actuators
- Fuse to protect against any short circuits when connecting the thermal actuators
- Overload protection against switching all thermal actuators simultaneously (channels are switched one after the other with a delay)
- Pump protection (if the heating is not used for one week the pump will run briefly).

## c) Wiser system features

- Individual control of up to 16 rooms/zones when using 3 Wiser UFH Controllers
- Control of mixed hydronic heating systems (radiators and UFH) Individual temperature schedule for each room/zone
- Manual and away modes
- Cloud features such as Eco Mode. Geofencing through IFTTT and voice activation with Amazon Alexa and the Google Assistant from anywhere in the world.

As the Wiser system is constantly being upgraded please look for further features on the Wiser website wiser.draytoncontrols.co.uk

## d) Installation

- ► The Wiser UFH Controller is installed using the supplied DIN-Rail. It can be clipped on and off using the green clips on the rear.
- To remove Push the green clip downwards using a screwdriver until it clicks
- To attached With a screwdriver push the greer clip upwards until it clicks

## Wiring diagram

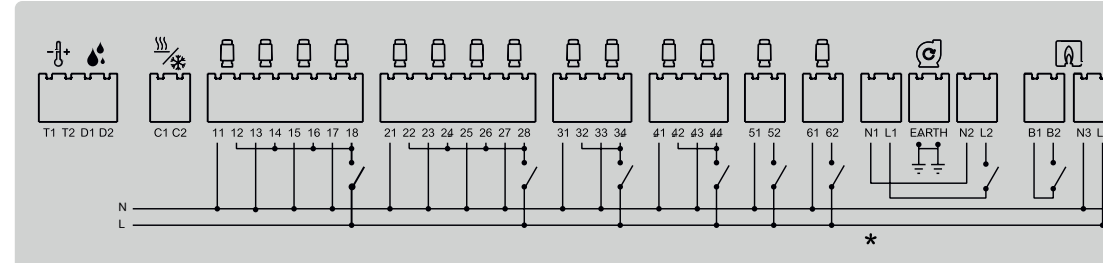

If you are installing a system with only underfloor heating (no radiators) you can select in the Wiser Home app to control the boiler using the Wiser UFH Controller boiler output OR the heating output in the Hub®

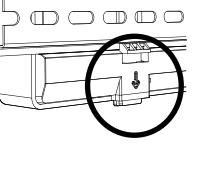

NOTE: in larger rooms several UFH zones can be associated with a room thermostat. For example by connecting Channels 1 and 2 up to 8 thermal actuators can be used in one room

Remote sensor: 0.25mm<sup>2</sup>, 1-core (x2), Round

Dew sensor: 0.25mm<sup>2</sup>, 1-core (x2), round

e) Electrical connection

Open the cover:

competent electrician

- correctly connected

- not twisted or under tension

Minimum cable characteristics:

of cable insulation

- fully inserted

Close the cover:

until it clicks.

- firmly in position

A The system can be tested with or without the app.

tion: before installation isolate from ma

Insert a screwdriver and push the cover to the

Wiring must be carried out by a qualified and

left according to the symbols on the cover.

The wiring diagram is shown on the device.

The UFH Controller is only for fixed wiring

► For optimum cable retention remove 9mm

Only use cables of the specification below

After wiring please ensure that the cables are:

All cables must be fully inserted in the connector blocks

Press the cover on the rear housing and then push to the right

Thermal actuators and mains supply: 0.75mm<sup>2</sup>, 2-core, flat

Heating / cooling, pump and boiler: 0.75mm<sup>2</sup>, 2-core, round

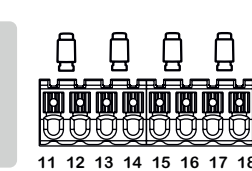

Use of supplied antenna with a third-party extension cable: In many applications an extension cable can be used to optimise the mounting position of the antenna. Please note that in this case the extension cable may reduce the signal, i.e. the signal range may be reduced (see table below).

| Length (m)                         | Recommended type                                        | Possible range loss (dB)     |
|------------------------------------|---------------------------------------------------------|------------------------------|
| 5m Low loss RG54<br>coaxial cable  | SIRETTA ASMA500B058L13<br>Uk.farnell.com code: 2666850  | (3dB) approx. 40% range loss |
| 10m Low loss RG54<br>coaxial cable | SIRETTA ASMA1000B058L13<br>Uk.farnell.com code: 2666851 | (6dB) approx. 50% range loss |

\*The estimated range loss applies to the cable types in the above table only. Alternative RG54 coaxial cables may give significantly erent performance.

## g) Wiring test / emergency operation

Wiring can be tested without connection to the Wiser system. This function can also be used in emergencies to open all or selected valves 1. Press and hold the channel select button ">" for >2 seconds

- 2. Press this button again to select further channels. The
- selected channel LED will flash.
- 3. When the required channel LED is flashing press and hold ">" for >2 seconds This LED will be solid green and the next channel LED will flash.
- You can select any channel combination, e.g. channels 1, 3 and 5.

## Channel testing

- 4. Pressing ">" on channel 6 activates the selected channels. The relevant LEDs will flash green and the actuators open to allow
- 5. After 4 hours the test stops. The test can also be stopped by pressing ">"

If multiple Wiser UFH Controllers are being used this test can be carried out on all controllers.

h) Please use the suppled label to mark the channel names (on the front cover)

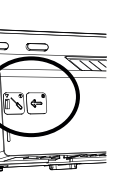

## 1. Thermal Actuator relays

Thermal actuators are connected to each zone. Polarity is not important

## 2. Power consumption

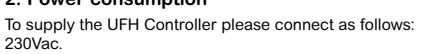

Internal 3.15A fuse

230Vac.

## 3. Pump contact

Connect as indicated below

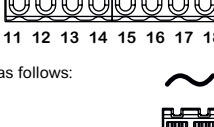

 $(\mathbf{c})$ 

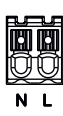

NOTE: The pump is activated when any valve is closed. The pump will run for 2 minutes after the last valve closes.

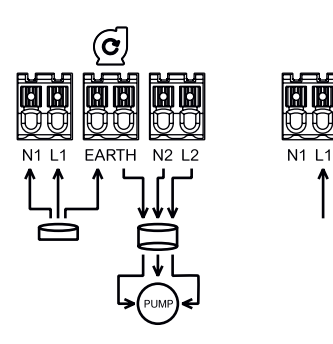

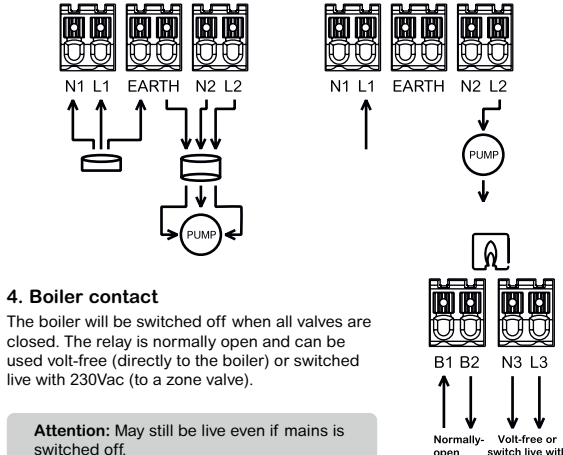

switch live with 230V or 24Vac according to version

• <u>-</u>

used volt-free (directly to the boiler) or switched live with 230Vac (to a zone valve).

4. Boiler contact

Attention: May still be live even if mains is switched off

closed. The relay is normally open and can be

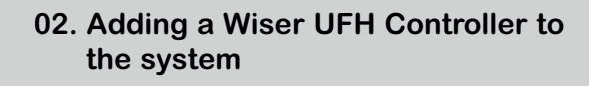

## Adding Wiser UFH Controller and Room Thermostats

To continue the installation for our Wiser UFH Controller and Room Thermostats you will need to download and install the Wiser Home app on your smartphone.

Open the app and select "set up new system"

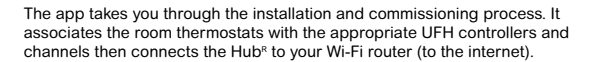

During this process you will be asked to enter your email address and a password. When these are submitted an email will be sent to your email address. To continue registration please confirm the link and return to the app

NOTE: to use the Wiser Home app you must accept our terms and conditions. There is a link in the app for this.

NOTE: if you do not receive this email please check your junk folder.

Once you have completed these steps and installed the Wiser UFH Controller and room thermostats you can operate your heating system via the Wiser Home app from anywhere

The temperature of your rooms will now be controlled automatically according to the relevant schedules (these are preprogrammed). These can be adjusted via the app.

NOTE: if you would like to operate your Wiser system with other smartphones, the app needs to be installed and the same email address and password used.

### Trademarks

- · Apple®, iTunes®, App Store®, iPhone®, iPod®, and Mac OS® are brand names or registered rademarks of Apple Inc
- Google Play<sup>™</sup>, Google Play Store<sup>™</sup> and Android<sup>™</sup> are brand names or registered trademarks
- Wi-Fi<sup>®</sup> is registered trademark of the Wi-Fi Alliance

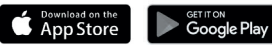

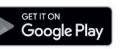

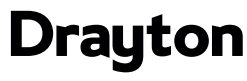

by Schneider Electric

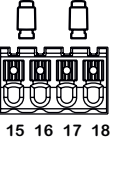

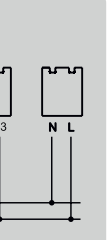

## 04. User actions and LED behaviour / overview

## 05. Wiser Room Thermostats

## Commissioning UFH channels and rooms

Preparation

All necessary Wiser UFH controllers should be connected to the Hub<sup>R</sup>. The select "Add device" under 20 "Settings" and then "Devices"

- a) In S Settings then Devices select the room name
- b) In Type of Heating select UFH
- c) Select the relevant Wiser UFH Controller (there may be up to 3)
- d) Select the channels which should be associated with this room. Several channels can be selected (even with gaps, e.g. channels 1 and 6) (Please note that channels selected must correspond to the heating loops and actuators controlling these rooms)
- The app can now be tested

e) Select Ready

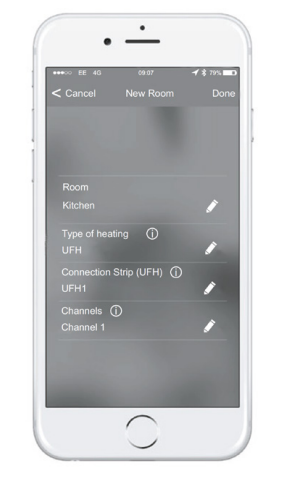

## 08. Identify devices

Using the app 🛱 select Settings and then Devices

Click on ">"

Click on "identify devices" - UFH Controller: All LEDs flash green - Room Thermostat: Identify is displayed Red, Green and Blue LEDs flash' Radiator Thermostat:

\* this may take up to 60 seconds

To speed up the process: press ⊕ or ⊝ Turn the cap to ⊕ or ⊝ Room Thermostat Radiator Thermostat

## 09. Using Wiser without the internet

At home you can connect directly to Wiser. Remote access is then not possible

## 10. Installation mode

Wiser can be installed and used without internet connection as follows: On the app select "Set up new system" and just skip the last step "Now we will connect your Wiser system"

**NOTE:** your Wiser Hub<sup>R</sup> may not have the latest firmware. If you experience any problems during installation the Hub^ can update itself over Wi-Fi. To connect the Hub^ to the Wi-Fi please follow the instructions in the app. The upgrade will occur after a few hours.

| User action                                                                                       | LED                 | LED Status               | Behaviour                                                                                                    |
|---------------------------------------------------------------------------------------------------|---------------------|--------------------------|----------------------------------------------------------------------------------------------------|
|                                                                                                   | U LED               | Green                    | Mains power supplied                                                                                                    |
|                                                                                                   | Channel 1-6 LED     | Off                      | Relay closed (no call for heat)                                                                                         |
|                                                                                                   | Channel 1-6 LED     | Green                    | Relay closed (call for heat)                                                                                            |
|                                                                                                   | Channel 1-6 LED     | Green, dimly lit         | Delay on relay activation                                                                                               |
|                                                                                                   | Channel 1-6 LED     | Green, flashing          | System test / emergency operation                                                                                       |
|                                                                                                   | Setup LED 🕸         | Green                    | Connected to the Hub <sup>R</sup>                                                                                       |
|                                                                                                   | Setup LED 🔯         | Amber, flashing          | Attempting to pair with the Hub <sup>R</sup>                                                                            |
|                                                                                                   | Setup LED 🛱         | Amber                    | Not connected to the Hub <sup>R</sup> . To connect see 4.                                                               |
|                                                                                                   | Setup LED 😥         | LED flashing red         | Floor temperature exceeded                                                                                              |
| Emergency operation / wiring test                                                                 | Selected LEDs       | Green, flashing slowly   | Channels activated. See 1.g                                                                                             |
| Connect the UFH Controller with the Hub <sup>R</sup><br>Press 设 and hold setup button for >2 secs | Setup LED 2         | Flashing amber/green     | The Wiser UFH is attempting to pair with the ${\rm Hub}^{\rm R}.$ Follow the instructions in the app, see point 3 and 4 |
| Reset the UFH Controller Press 🖄 and hold setup button for >20 secs                               | Setup LED 🔅         | Red until all LEDs flash | Reset: the Wiser UFH will be removed from the system                                                                    |
| Identify device from the app                                                                      | All LEDs            | All LEDs flash           | To identify the Wiser UFH                                                                                               |
|                                                                                                   | Heating/Cooling LED | Solid blue LED           | In cooling mode                                                                                                    |
|                                                                                                   | Heating/Cooling LED | Flashing blue LED        | Dew sensor activated                                                                                                    |
|                                                                                                   | Pump LED            | Solid Green LED          | Pump activated                                                                                                    |
|                                                                                                   | Boiler LED          | Solid Green LED          | Boiler activated                                                                                                    |

## 11. Technical data

| Version                              | Wiser UFH Controller H                                                                 | Heating / Cooling 230V                                                                              |  |
|--------------------------------------|----------------------------------------------------------------------------------------|----------------------------------------------------------------------------------------------------|--|
| Part number                          | WF762F1A0902                                                                           |                                                                                                    |  |
| Power supply                         | 230 V AC ± 10% 50Hz                                                                    |                                                                                                    |  |
| Zones and devices per system         | Max 6 devices per zone, max 16 zones per system, max 32 devices per system             |                                                                                                    |  |
| Ambient temperature                  | Operating 0°c to 50°c. Storage -10°c to 55°c                                           |                                                                                                    |  |
| Ambient humidity (non condensing)    | Operating 25% to 85%. Storage 15% to 85%                                               |                                                                                                    |  |
| Remote sensor temperature resolution | 1°C                                                                                    |                                                                                                    |  |
| Without power                        | Relays normally open                                                                   |                                                                                                    |  |
| Wireless                             | 2.4GHz (Bi-directional, Mesh)                                                          |                                                                                                    |  |
| Signal range                         | 30m Free space                                                                         |                                                                                                    |  |
| Maximum signal strength              | 14dBm (25mW)                                                                           |                                                                                                    |  |
| Dimensions                           | 305 x 90 x 65mm (LxHxD)                                                                |                                                                                                    |  |
| Pollution class                      | 2                                                                                      |                                                                                                    |  |
| Energy class                         | IV=2%                                                                                  |                                                                                                    |  |
| Software class                       | A                                                                                      |                                                                                                    |  |
| Fuse rating                          | 3.15A approx.                                                                          |                                                                                                    |  |
| Relays                               | Normally open 2(1)A                                                                    |                                                                                                    |  |
| Number of 3W actuators per channel   | Zones 1 and 2 – 4 actuators / Zones 3 and 4 – 2 actuators / Zones 5 and 6 – 1 actuator |                                                                                                    |  |
| Number of 3W actuators per device    | 14                                                                                     |                                                                                                    |  |
| Rated surge voltage                  | 4kV                                                                                    |                                                                                                    |  |
| Terminals (green)                    | *Screwless for type Y 0.08 – 1.5 mm <sup>2</sup> , AWG 16-28"                          |                                                                                                    |  |
| Protection class                     | Clas                                                                                   | ss II                                                                                               |  |
| Ingress protection                   | IP30                                                                                   |                                                                                                    |  |
| Antenna                              | External antenna (supplied)                                                            |                                                                                                    |  |
| Automatic function                   | Not applicable: the thermostat controls the temperature                                |                                                                                                    |  |
| Method of earthing control           | Device not earthed. Double insulated.                                                  | The device is not earthed. A terminal is provided for an<br>external earth cable. Double insulated. |  |

These individually installed electronic devices measure temperature in dry and enclosed spaces with normal conditions. The devices conform to EN60730.

## Intended use

and a boost set.

The Wiser Room Thermostat measures the temperature in the room. The Hub<sup>R</sup> controls room temperature using this informati

room thermostat A room thermostat also displays the current room temperature, the set temperature and the humidity level. The set temperature can be adjusted

The room thermostat receives the set temperature from the  $\mathsf{Hub}^{\scriptscriptstyle R}$  and this can be changed in the app. It follows the selected operation (automatic, manual, away, boost). These can be overridden here (in auto mode only until the next period).

## 06. Adding Wiser Radiator Thermostats

Wiser can be installed and used without internet access:

On the app select "set up new system" but skip the last step "Now we will connect the Wiser Hub<sup>R</sup> to your Wi-Fi router

## Wiser can also control missed systems.

## Applications

- a) Some rooms are heated by radiators and others by underfloor heating b) In the same room there may be underfloor heating and a radiator. In this case the room will need two room names, one for the
- radiator and the other for UFH, for example:
- Lounge UFH
- Lounge Radiator

Follow the instructions in the app to add rooms

Settings, then select Devices, then +

## 12. Fault finding

|                              | Behaviour                                                                                                    | Explanation                                                                   | Solution                                                                                                    |
|------------------------------|----------------------------------------------------------------------------------------------------|-------------------------------------------------------------------------------|----------------------------------------------------------------------------------------------------|
| Wiser UFH<br>Controller      | Orange LED 🔅 is flashing                                                                                                    | No connection to Hub <sup>R</sup>                                             | Please check: The Hub <sup>R</sup> LED is solid green. Signal strength can be seen in app. The external antenna is connected. The Wiser UFH Controller can be used without the Hub <sup>R</sup> to open and close the valves. See 1.g.                                       |
| Wiser Hub <sup>R</sup>       | Red LED is flashing                                                                                                    | No connection to the router                                                   | Please check: Is the router on and connected to the internet?<br>Have you changed the Wi-Fi password? Do you have a new router?<br>The Wiser UFH Controller will function for 10 minutes and then close all valves.<br>The heating system can be operated in emergency mode. |
|                              | Solid red LED                                                                                                    | No connection to the cloud                                                    | Wait for a short time, or activate installation mode to use the app.                                                                                                    |
| Wise Radiator<br>Thermostat  | Middle LED flashes red for 1 sec (every hour)                                                                                                    | Weak batteries                                                                | Replace batteries. Battery status can also be checked by turning the cap                                                                                                    |
|                              | Middle LED flashes red for 5 seconds (every 5 minutes)                                                                                                 | Very weak batteries                                                           | Replace batteries. Battery status can also be checked by turning the cap                                                                                                    |
|                              | Middle LED, amber flashes (flashes for 5 secs)                                                                                                    | After 2 mins if no network is found<br>(the green LED was previously visible) | Repeat pairing                                                                                                    |
|                              | Middle LED solid amber                                                                                                    | Not connected to the Hub <sup>R</sup>                                         | Repeat pairing                                                                                                    |
|                              | Middle LED, red (slowly fades on/off)                                                                                                    | Reset underway                                                                |                                                                                                    |
|                              | Red or blue LEDs flash (after turning cap)                                                                                                    | Poor signal strength                                                          | Distance to the Hub <sup>R</sup> is too big. Position Hub <sup>R</sup> nearer to devices (but not too far from the router). Or use a Wiser Plug as range extender                                                                                                    |
|                              | Red and blue LEDs flash (middle LED when<br>green indicates an active connection, amber<br>indicates not active, the device should be<br>paired again) | Ready to mount on the valve                                                   | Install device                                                                                                    |
| Wiser Room<br>Thermostat     | Red LED flashes 4 times (under the boost button)                                                                                                    | No signal                                                                     | Distance to the Hub <sup>R</sup> is too big. Position Hub <sup>R</sup> nearer to devices (but not too far from the router). Or use a Wiser Plug as range extender                                                                                                    |
|                              | Red symbol for signal strength                                                                                                    | No signal                                                                     | Distance to the Hub <sup>R</sup> is too big. Position Hub <sup>R</sup> nearer to devices (but not too far from the router). Or use a Wiser Plug as range extender                                                                                                    |
|                              | Red LED flashes once (under the boost button)                                                                                                    | Weak batteries                                                                | Replace batteries                                                                                                    |
| Wiser Home App               | "searching for Hub <sup>R</sup> " displayed                                                                                                    | No connection to the Hub <sup>R</sup>                                         | Is the Hub <sup>R</sup> LED flashing? See above                                                                                                    |
|                              |                                                                                                    | System Behaviour                                                              |                                                                                                    |
|                              | a. Is the room thermostat correctly positioned?                                                                                                    |                                                                               | Place the room thermostat where it can measure room temperature accurately                                                                                                    |
| The room temperate           | b. Are the room thermostat and UFH channel correctly associated?                                                                                       |                                                                               | Using the app under $\bigotimes$ Settings the Devices ">" check the channels selected for each room thermostat                                                                                                    |
| does not meet<br>expectation | c. Is the temperature schedule entered correctly?                                                                                                    |                                                                               | Check schedules and association with rooms                                                                                                    |
|                              | d. Are the devices connected to the Hub <sup>R</sup> ?                                                                                                 |                                                                               | See 5"User actions and LED behaviour"                                                                                                    |
|                              | e. Are there flashing LEDs on any of the devices?                                                                                                    |                                                                               | See 5"User actions and LED behaviour"                                                                                                    |

| n in<br>be<br>valves. |
|-----------------------|
| valves.               |
|                       |
|                       |
| þ                     |
| p                     |
|                       |
|                       |
|                       |
| too far               |
|                       |
| too far               |
| too far               |
|                       |
|                       |
|                       |
| ely                   |
| ed for                |
|                       |
|                       |
|                       |
|                       |

conformity can be downloaded from: www.draytoncontrols.co.uk

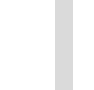

T

# Recycing: Batteries must not be disposed of in household refuse. They must be disposed of according to guidelines to protect the environment. Batteries can be returned to where they were purchased or taken to recycling centres. This product must not be disposed of in household waste. Please take to facilities for electronic waste. These are published by local authorities under Recycling. The coin-cell batteries on the circuit boards can only be removed at end of life by qualified professionals.

NOTE: every room with a UFH channel must have an associated

## 07. Removing devices from the system

Devices can be removed in various ways:

- a) Using by the app: open the settings menu 🔅 the Devices. Search for the relevant device, press >, then "Remove from system". This is the recommended way to remove devices. **Note:** if a removed device has no connection (e.g. dead batteries) then it must also be removed on the device itself, see below:
- b) On the Room Thermostat: replace the dead batteries with new ones. When the green start screen is displayed press and hold the  $\oplus$  and  $\ominus$  buttons for 20 seconds until the screen "Join a network" appears. The Room Thermostat has now been removed from the system and can be added again.
- c) On the Radiator Thermostat: turn the cap to  $\ominus$  for >15 seconds until the red LED light flashes 8 times. When the cap is released all LEDs will flash. The valve will then open, the left and right LEDs will flash, and finally the middle LED will be solid amber (for 5 minutes).
- d) On the Wiser Hub®: press and hold the setup button (2) for >20 seconds until all LEDs flash. The setup LED 🐼 will be amber
- e) Reset the Hub<sup>®</sup>: press the button for >20 seconds until the LED goes out and then goes amber followed by red. Release the button when the LED is red and it will shortly turn green. At this point the device is ready for pairing

NOTE: this will reset all other devices. To use these devices again they must be reset, see points 2, 3 and 4 above. The system can be set up again using the app.

Resetting the Hub<sup>R</sup> does not delete the account. To delete the account please contact Customer Support or set up a new account with a new . email address

Hereby Schneider Electric Controls UK Ltd, declares that these products are in compliance with the essential requirements and other provisions of RED 2014/53/EU. Declaration of